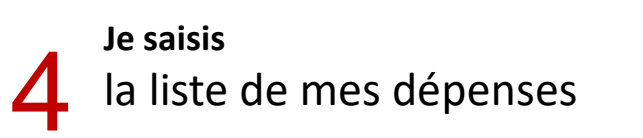

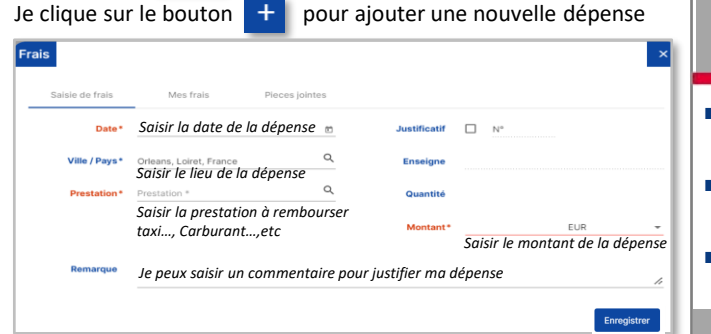

J'indique la date, le lieu puis je choisis une prestation dans la liste.

Selon la prestation, je renseigne les informations demandées. Celles affichées en rouge sont obligatoires, par exemple : Date

Montant

dans l'onglet Frais

Justificatif (si obligatoire) (!)

Pour ajouter mon justificatif, je clique sur l'onglet Pieces jointes

| Saisie de frais                               | Mes frais        | Pieces jointes                 |       |
|-----------------------------------------------|------------------|--------------------------------|-------|
| Pièces jointes<br>0 élément(s) affiché(s) sur | o Q Rechercher   |                                | <br>÷ |
| <del>(</del>                                  |                  | Déposez ici vos pièces jointes |       |
| ************                                  | ns la fenêtre de | dépôt pour scruter mon PC et   | <br>  |

Pour valider ma dépense, je clique ensuite sur le bouton Ma ligne de frais est ajoutée dans la liste de mes frais. Je peux alors créer + une nouvelle ligne de frais si besoin.

Je n'oublie pas de finaliser ma note de frais en la remettant au contrôle pour validation.

Pour cela, je clique sur 🔗 pour émettre ma note de frais.

Je peux cliquer sur le bouton pour télécharger ou imprimer ma note de frais si besoin.

Quelques rappels de Procédure

- Les utilisateurs sont responsables des informations saisies (type de note de frais, dates, prestations sélectionnées).
- Les justificatifs sont obligatoires pour le remboursement de votre note de frais (sauf pour les indemnités kilométriques).
- La validation des notes de frais s'effectue électroniquement dans NOTILUS, tout comme la demande de remboursement.

#### Je peux créer une dépense par OCR

Dans l'onglet généralités de la note de frais, je peux glisser dans la trappe tous mes justificatifs.

Déposez ici vos justificatifs

Déposez ici vos pièces jointe

Le système OCR déclenche la lecture des justificatifs déposés et génère en automatique les lignes de dépenses dans l'onglet Frais

| Frais<br>14 élémer | t(s) affiché(s) sur 14 Q Rechercher                                                                                            |
|--------------------|----------------------------------------------------------------------------------------------------|
| 8                  | Frais à compléter           (Date : 25/06/2016)         Montant : 43,50 EUR)         Quantité : 1,00)         Pièces jointes : |
| 8                  | Frais à compléter                                                                                                    |

Je complète les informations pour chaque frais que le système OCR n'a pas pu récupérer ( date, type de prestation, etc...) et je clique sur le bouton Enregistre .

Le justificatif est déjà stocké dans l'onglet Pieces jointes

#### Mon profil

UPEC

Testeur NOTILUS

Dans mon profil, accessible par le bouton Je peux déclarer mon véhicule personnel pour un usage professionnel.

Sans cette déclaration, je ne peux pas prétendre au remboursement d'indemnités kilométriques dans ma note.

## Bienvenue

N-ti///

Votre nouveau logiciel pour gérer vos

### Notes de frais

Saisir vos notes de frais, Déclarer vos dépenses, Envoyer électroniquement vos notes de frais à votre hiérarchie, Suivre le workflow de validation de vos notes de frais, Imprimer votre note de frais.

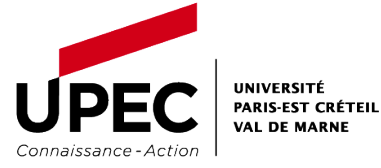

#### Gérez votre note de frais,

# etape

n Je créé 🚄 ma note de frais

- Je clique sur le menu 🔯 pour accéder au module, puis sur le bouton 🕕 pour créer une nouvelle note de frais.
- 1. Je sélectionne la mission pour laquelle je souhaite faire la saisie de mes frais. Création d'un état de frais

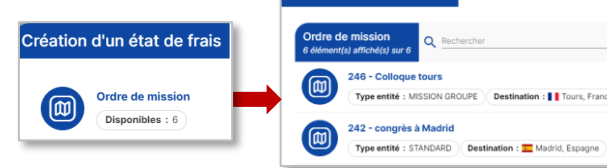

Seules les missions au statut « Temps validés » autorisent la saisie d'une note de frais.

Une fois la mission sélectionnée, si ce n'est pas la bonne, je dois supprimer la note de frais en cours de création à l'aide du bouton IIII et procéder à la création d'une nouvelle note de frais en choisissant la bonne mission.

| STANDARD                              |                                                                                                    |                                                                                                    |           |                                                                                                    |
|---------------------------------------|----------------------------------------------------------------------------------------------------|----------------------------------------------------------------------------------------------------|-----------|----------------------------------------------------------------------------------------------------|
| Objet                                 | congrès à Madrid                                                                                                    | Mois d'imputation                                                                                                    | 02/2024 * |                                                                                                    |
| Ordre de mission                      | 242 - 🔀                                                                                                    | Montant                                                                                                    | 0,00 EUR  |                                                                                                    |
| Montant depense                       | 0.00 EOR                                                                                                    | Montant<br>remboursé                                                                                                    | 0,00 EUR  |                                                                                                    |
| Remarque                              |                                                                                                    |                                                                                                    |           |                                                                                                    |
|                                       |                                                                                                    |                                                                                                    |           |                                                                                                    |
| Déposez ici vos just                  | tificatifs                                                                                                    |                                                                                                    |           |                                                                                                    |
| · · · · · · · · · · · · · · · · · · · |                                                                                                    |                                                                                                    |           |                                                                                                    |
|                                       | <u>±</u>                                                                                                    | Déposez ici vos pièces jointes                                                                                                    |           |                                                                                                    |
|                                       |                                                                                                    |                                                                                                    |           |                                                                                                    |
| Répartition analytiq                  | ue                                                                                                    |                                                                                                    |           |                                                                                                    |
| 100 1010 - UPI<br>Centre de           | EC (1010)<br>ceát : 900P12P1 - 900-FONCT. GENER                                                                                                    | AL - DAT (EOTP : Non renseigne)                                                                                                    |           |                                                                                                    |
|                                       | CTANEDAGO<br>Ordere de mission<br>Montane de antesione<br>Management<br>Disposéez foi vous Jusé<br>Magner floore antesio prési<br>Magner floore antesio prési<br>100 - UTO - UTO | Characterization  Control of markets 2 Madrid  Characterization  Remainstein  Characterization  Characterization  Chara |           | Concepts 3 Mathematical Statematical Statematical St |

Je suis libre de me déconnecter de l'application après la création de ma note de frais puis de revenir pour la compléter à ma convenance.

Mais je n'oublie pas d'émettre 🔗 ma note de frais à la fin dans le circuit de validation sans quoi je ne serais pas remboursé(e).

#### Je complète l'entête de ma note de frais

dans l'onglet « Généralités» :

La répartition

analytique est

héritée de la

mission.

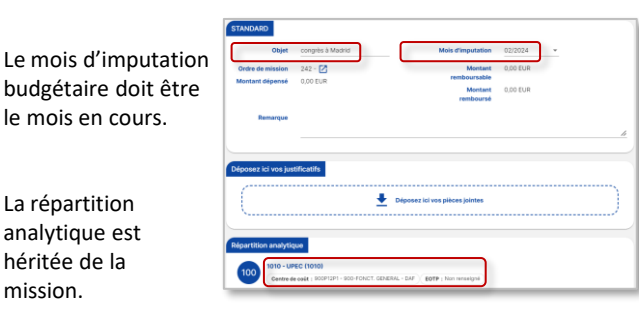

La zone « Objet » correspond au titre donné à la note de frais. Il est pré renseigné avec le libellé porté dans la zone objet de la mission rattachée mais reste modifiable.

| le clique e                | nsuite sur l'onglet | Frais | pour saisir mes |  |  |  |
|----------------------------|---------------------|-------|-----------------|--|--|--|
| demandes de remboursement. |                     |       |                 |  |  |  |
| ale                        |                     |       |                 |  |  |  |

| Frais<br>7 élément | (s) affiché(s) sur 7              | Q Rechercher            |                                     |                        |                    |                    |
|--------------------|-----------------------------------|-------------------------|-------------------------------------|------------------------|--------------------|--------------------|
| 8                  | Nuitée (Hôtel)<br>Date : 20/03/20 | 024 Montant : 137,80 EU | R Montant remboursable : 137,80 EUR | Quantité : 1,00 nuitée | Justificatif : nº8 | Pièces jointes : 1 |
| 8                  | Repas midi<br>Date : 20/03/20     | 024 Montant : 37,10 EUR | Montant remboursable : 37,10 EUR    | Quantité : 1,00 repas  | Justificatif : n°3 | Pièces jointes : 1 |
| 8                  | Repas soir<br>Date : 20/03/20     | 024 Montant : 37,10 EUR | Montant remboursable : 37,10 EUR    | Quantité : 1,00 repas  | Justificatif : n°6 | Pièces jointes : 1 |

Mes indemnités repas et nuitées précalculées dans la mission sont déversées dans la note de frais.

Si une ou plusieurs indemnités ne me sont pas dues, je coche la case à gauche 🖌 devant chaque ligne et je clique pour les supprimer sur le bouton 🕅 .

Je peux aussi cliquer sur l'indemnité non souhaitée pour l'ouvrir et cliquer sur le bouton Supprimer

#### Je me Connecte

à l'application NOTILUS à partir de mon navigateur internet en utilisant le lien de connexion mis à ma disposition. Avant de créer ma note de frais, je dois d'abord revenir sur ma mission qui est restée au statut « Validé ».

Je clique sur le bouton second pour pouvoir déclarer les temps passés.

- Je rectifie si nécessaire :
- La date/heure du début de ma mission
- La date/heure de la fin de ma mission

Et je clique sur Enregistrer puis sur Confirmer pour valider. Ma mission passe alors au statut

Temps validés . Je peux maintenant créer ma note de frais.

(<sup>1</sup>)

Déconnexion

Accès à mes notes de frais

🕀 Créer une nouvelle note de frais

Rappeler ma note de frais dans le

Imprimer ma note de frais

circuit de validation

Envoyer ma note de frais dans le circuit de validation

Supprimer un frais ou ma note de frais

notei

1

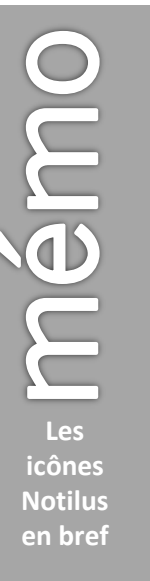

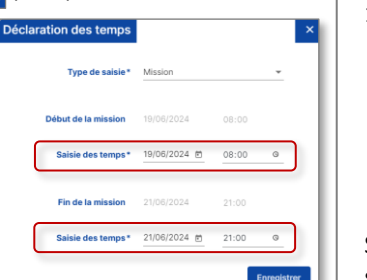

cegid Notilus Retour à ma page d'accueil

Sérer mon profil et mes préférences